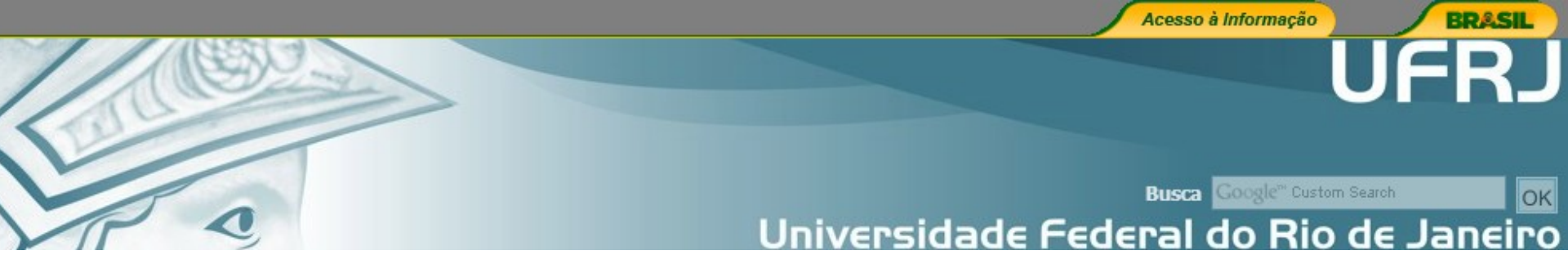

# **TREINAMENTO SIBI 2015**

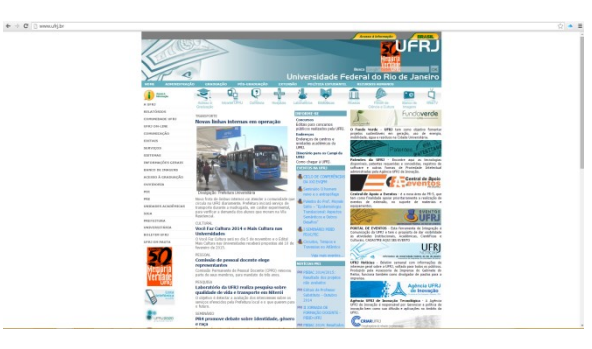

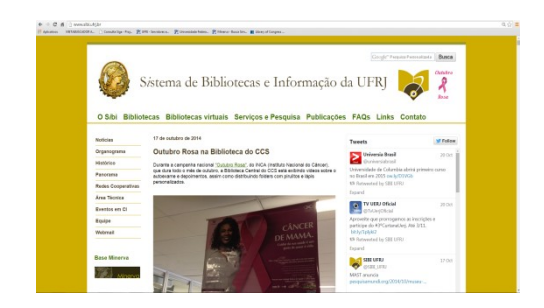

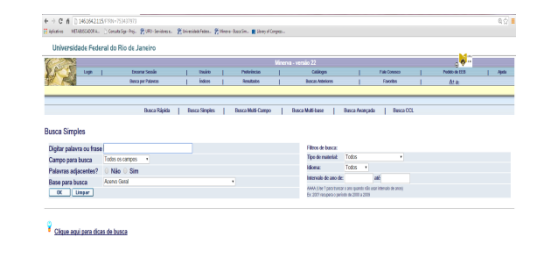

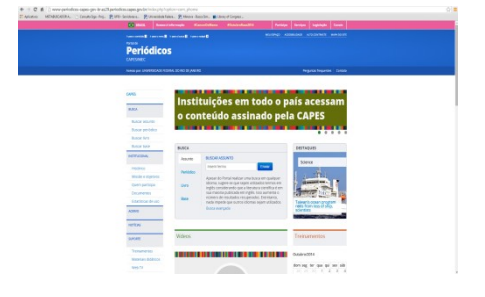

### Rio de Janeiro 2015

### Como chegar até a Biblioteca

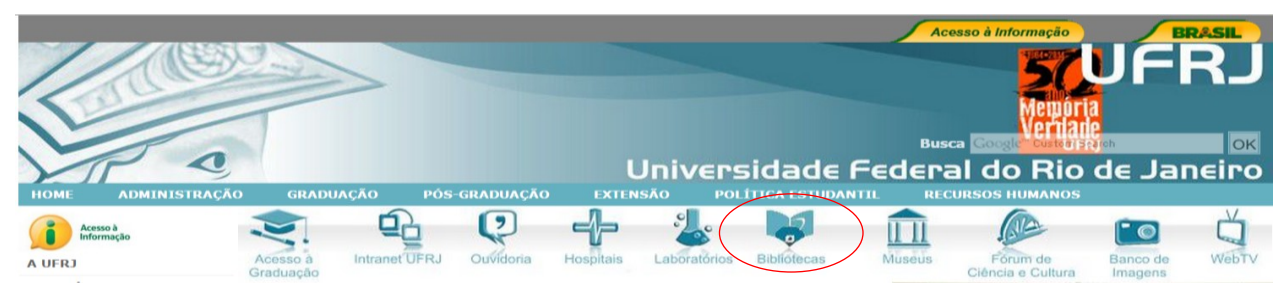

### Sistema de Bibliotecas e Informação - SiBI

- A implantação do Sistema de Bibliotecas e Informação da UFRJ teve início em 1983, a partir de um projeto proposto por uma comissão de bibliotecários coordenada pela professora Lena Vânia Ribeiro Pinheiro.
- O SiBI tem como objetivo principal a interação de suas bibliotecas à política educacional e administrativa da universidade, servindo de apoio aos programas de ensino, pesquisa e extensão, estimulando a colaboração técnico-científica, cultural, literária e artística, com o desenvolvimento de serviços e produtos de informação. É composto por 43 bibliotecas de graduação e de pós-graduação que possuem obras especializadas em todos os campos de conhecimento.
- A Base Minerva , de acesso público, através da Internet, permite a consulta aos catálogos de todas as bibliotecas da UFRJ.
- Mais detalhes na página http://www.sibi.ufrj.br
- Coordenadora: Paula Maria Abrantes Cotta de Mello Av. Pasteur 250, sala 106 - Prédio do FCC. CEP: 22290-902 - Urca - Rio de Janeiro Tel.: (21) 2295-1595 (ramal 219, 222 e 238)
- Fax: (21) 2295-1397
   E-mail: sibi@sibi.ufrj.br

### LISTA TELEFÔNICA DAS BIBLIOTECAS DA UFRJ

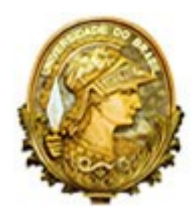

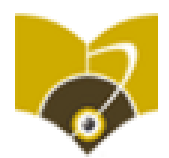

Busca

www.sibi.ufrj.br

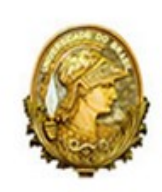

## Sistema de Bibliotecas e Informação da UFRJ

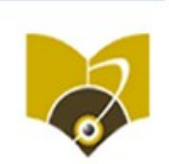

Google" Pesquisa Personalizada

### O Sibi Bibliotecas Serviços e Pesquisa Publicações FAQs Links Contato

| Noticias |  |
|----------|--|
| -        |  |

Organograma

Histórico

Panorama

**Redes** Cooperativas

Área Técnica

Eventos em CI

Equipe

Webmail

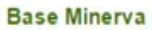

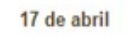

### Treinamento de recurso informacionais da UFRJ e Portal CAPES

Divulgamos a programação e outras informações dos próximos treinamentos, que serão nos dias 28 e 29 de abril, no CCS (Fundão) e CFCH (Praia Vermelha, respectivamente.

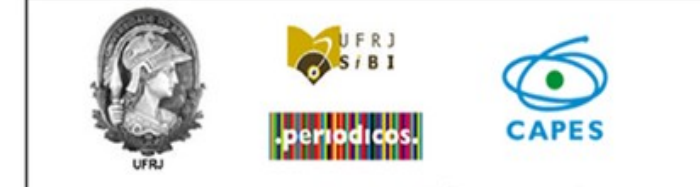

Treinamento Recursos e Ferramentas informacionais da UFRJ

#### Va Data: 28 de abril Local: Sala de Projeção, n. 202, Bloco N Centro de Ciências da Saúde - CCS

Data: 29 de abril N Local: Auditório Manoel Maurício Venceslau Brás, s.n. Andar térreo da Decania do CFCH (Atrás do Insituto Philippe Pinel) Campus Praia Vermelha

Programação:

Campus Ilha do Fundão

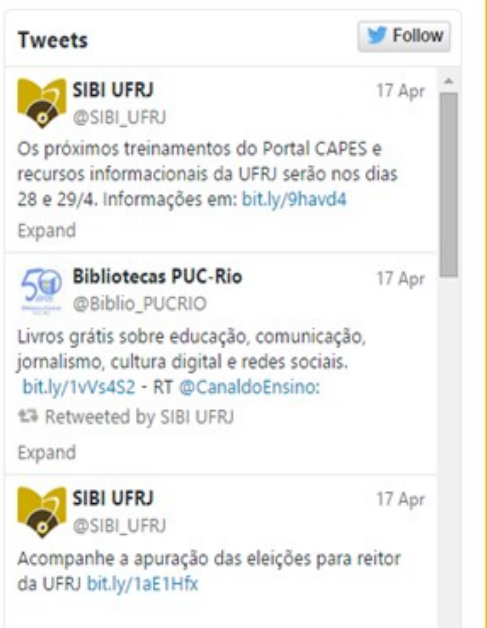

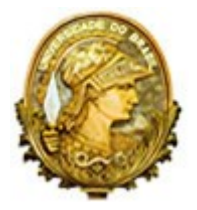

Panorama do SiBI 2013

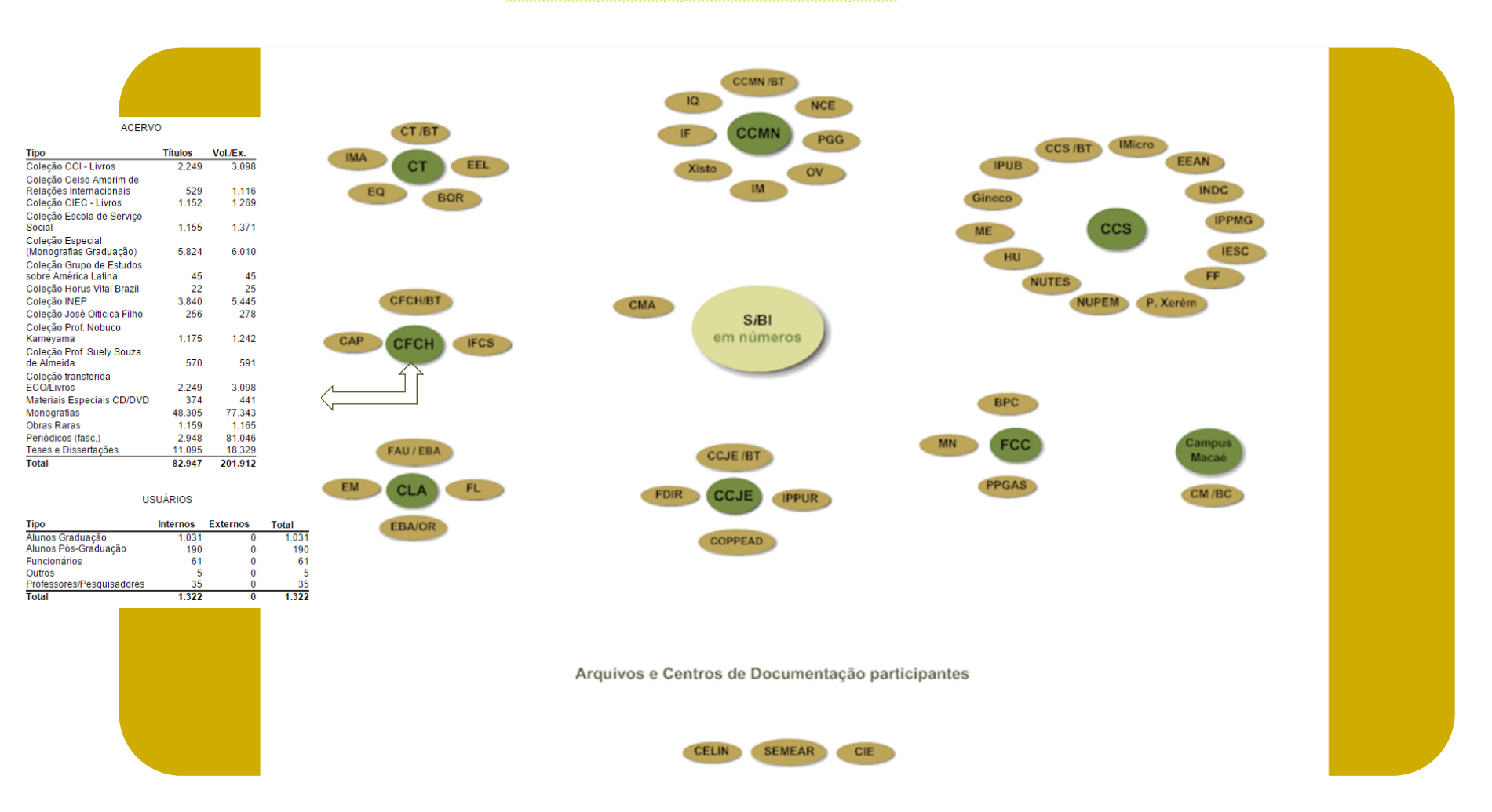

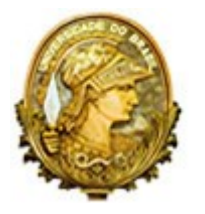

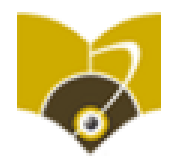

0,20

www.sibi.ufrj.br

C fi 🗅 www.sibi.ufrj.br/servicos-pesquisa.htm

🔏 Aplicativos 🐘 METABUSCADOR A... 👔 Consulta Siga - Proj... 🎢 UFRI - Servidores e... 🎢 Universidade Federa... 🎢 Minerva - Busca Sim... 🔳 Library of Congress ...

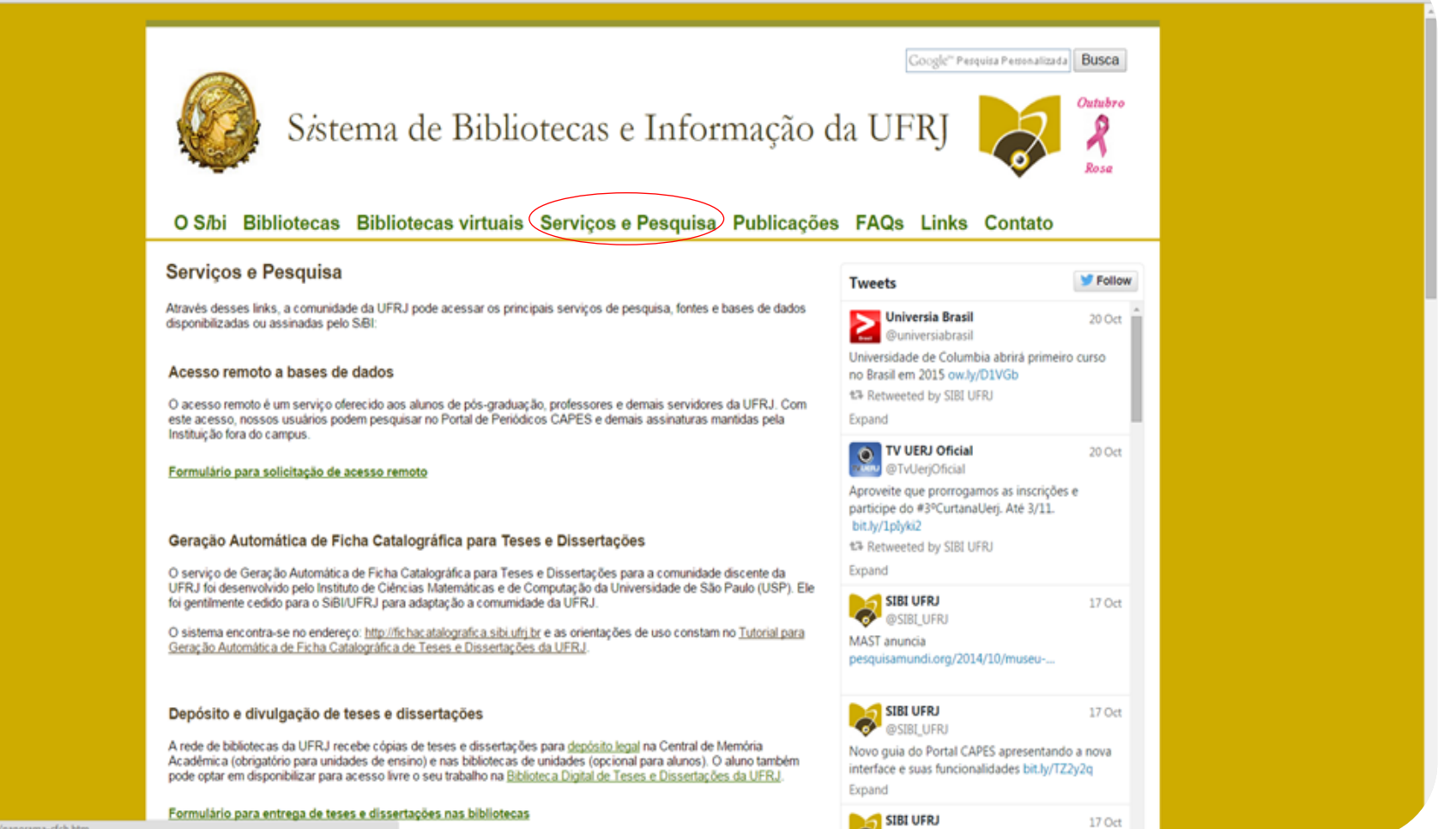

ufrj.br/panorama/panorama-cfch.htm

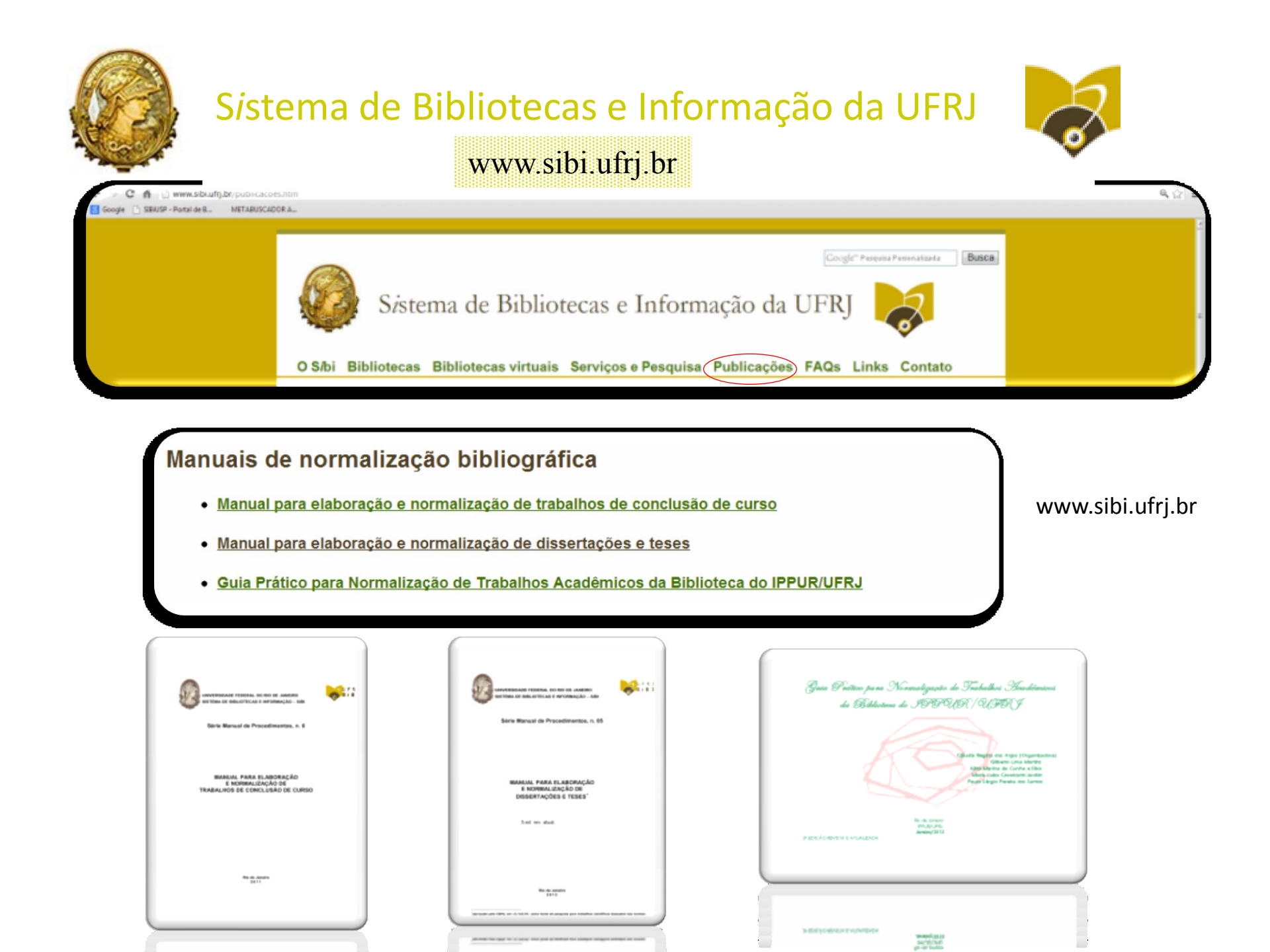

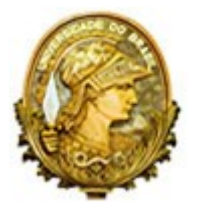

## Sistema de Bibliotecas e Informação da UFRJ www.sibi.ufrj.br

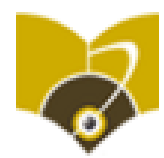

Q 2.

www.sibi.ufrj.br/faqs.htm C -ff

METABUSCADOR A... 🗋 Consulta Siga - Proj... 🎢 UFRU - Servidores e... 😤 Universidade Federa... 😤 Minerva - Busca Sim... 💼 Library of Congress ... Aplicativos

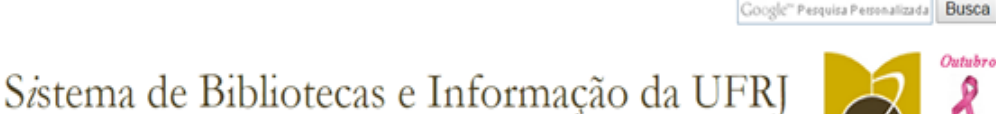

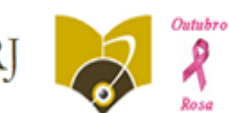

### O Síbi Bibliotecas Bibliotecas virtuais Servicos e Pesquisa Publicações FAQs Links Contato

#### Perguntas Frequentes

Caso não encontre sua resposta aqui, envie um e-mail para sibi@sibi.ufrj.br

#### 1 - O que é o Portal Capes e quem pode utilizar?

O Portal de Periódicos da Coordenação de Aperfeicoamento de Pessoal de Nivel Superior (CAPES) é uma biblioteca virtual que reúne e disponibiliza, à instituições de ensino e pesquisa conveniadas, o melhor da produção científica internacional. Através da rede UFRJ e seus computadores, a comunidade de usuários, alunos, professores e funcionários podem acessar o material disponível para a universidade.

#### 2 - O que é acesso remoto?

O acesso remoto é um serviço oferecido aos alunos de pós-graduação, professores e demais servidores da UFRJ. Com este acesso, nossos usuários podem configurar seus computadores para pesquisarem no Portal de Periódicos CAPES e demais assinaturas mantidas pela instituição fora dos campi. Mais informações em serviços e pesquisa

#### 3 - Como faço para solicitar treinamento em bases de dados?

Caso seja professor, dirigente ou bibliotecário da UFRJ, pode-se solicitar treinamento do Portal de Periódicos CAPES e outras bases assinadas pela instituição. Entre em contato com o S/BI através do e-mail sibi@sibi.ufrj.br.

#### 4 - como realizar uma busca nos acervos da UFRJ?

Para pesquisar o acervo das bibliotecas e centros de documentação através do nosso sistema integrado deve-se usar o endereço http://www.minerva.ufri.br/

#### 5 - O que fazer se o que preciso não tem em nenhuma biblioteca da UFRJ?

Você pode pedir auxilio a algum bibliotecário para localizar e obter a obra, caso esteja disponível através de algum convénio de empréstimo entre bibliotecas (CBIES), Comutação Bibliográfica (COMUT), etc.

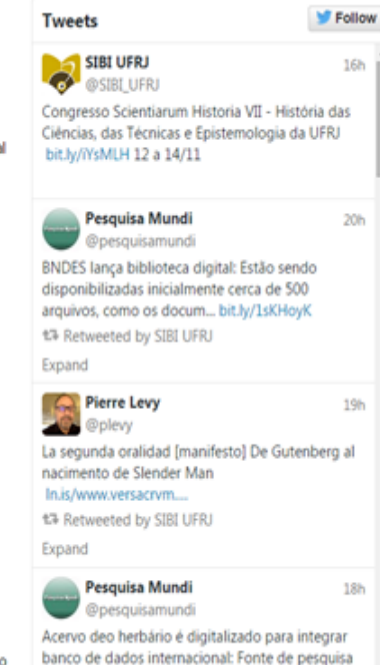

e divulgação ... bit.ly/1nTkFoC

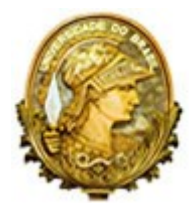

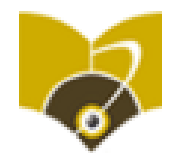

@ ☆ =

## Outros links na página do SiBI

#### Periódicos UFRJ

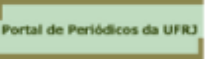

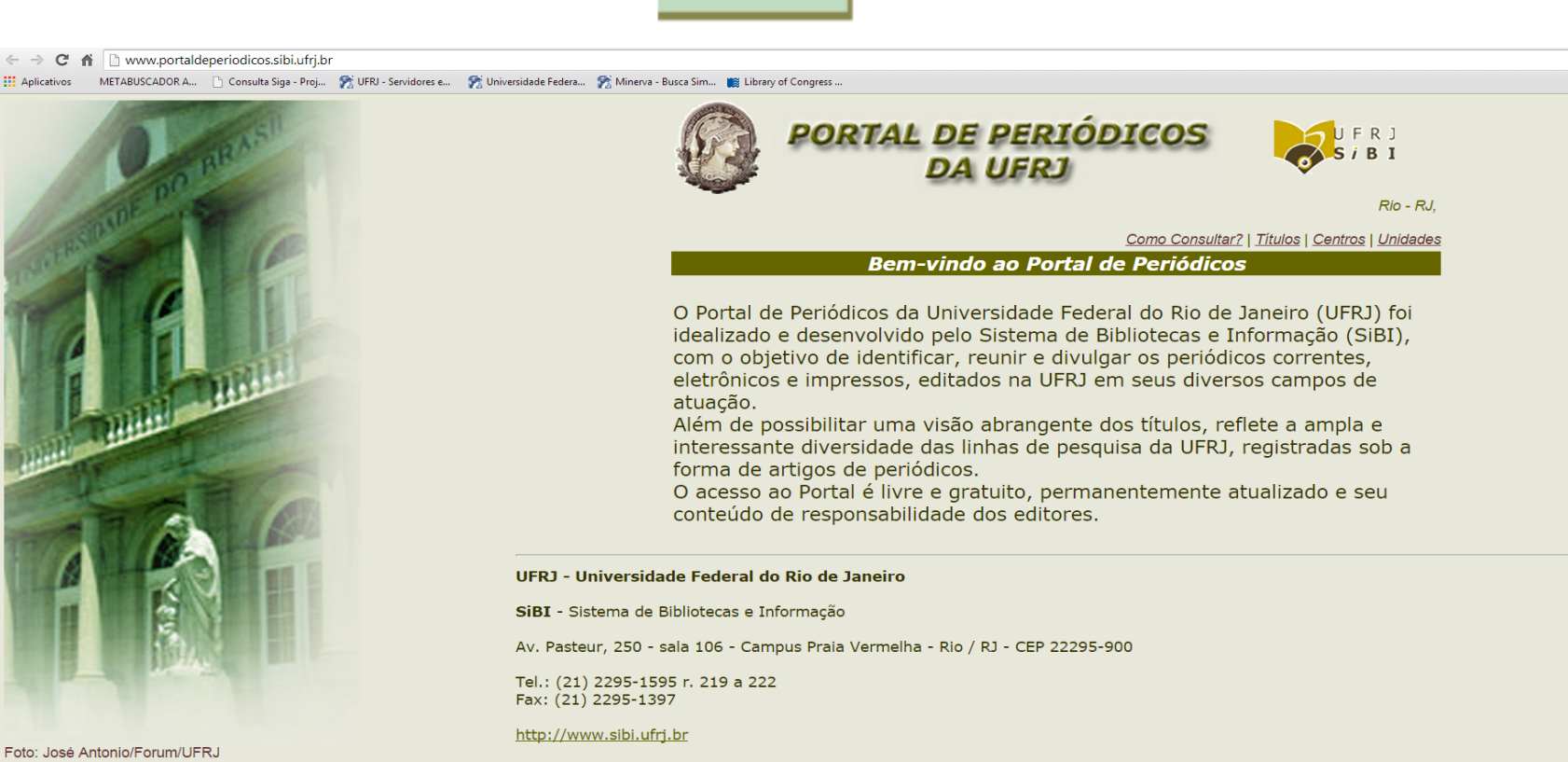

Foto: José Antonio/Forum/UFRJ

http://www.ufrj.br

http://www.minerva.ufrj.br

http://www.dominiopublico.gov.br

![](_page_8_Picture_0.jpeg)

Ágora - estudos em teoria psicanalítica Instituto de Psicologia UFRJ Campus Proia Vermelha Av. Pasteur, 250 - Pavilhão Nilton Campos - Urca 22290-240 Nilto de Janeiro RJ Cámai Paora@neicologia.ufi br

![](_page_9_Picture_0.jpeg)

O gerador de fichas catalográficas é uma ferramenta que auxilia na elaboração da ficha para trabalhos de **mestrado** e **doutorado**.

| < → C fi      | fichacatal        | ografica.sibi.ut             | irj.br                                  |                                                         |                                   |                                                          |                                    |
|---------------|-------------------|------------------------------|-----------------------------------------|---------------------------------------------------------|-----------------------------------|----------------------------------------------------------|------------------------------------|
| Aplicativos N | INTABUSCADOR      | A 🗋 Consulta                 | siga - Proj                             | 쭑 UFRJ - Servidores e.                                  | . 🔗 Universidade Federa           | 😤 Minerva - Busca Sim                                    | iii Library of Congress            |
| U             | FR                | UNIVER<br>Sistema<br>Divisão | RSIDADE F<br>a de Bibliot<br>de Process | EDERAL DO RIO DE<br>ecas e Informação<br>amento Técnico | JANEIRO                           |                                                          |                                    |
| Dados par     | a a ficha         | catalográf                   | ica                                     |                                                         |                                   |                                                          |                                    |
|               | Autor             | Nome*:<br>obrenome*:         |                                         |                                                         |                                   |                                                          |                                    |
|               | Título do<br>Códi | o trabalho*:<br>igo Cutter*: |                                         | Ver                                                     | tabela                            |                                                          |                                    |
| Programa (    | le Pós-Grad       | Trabalho*:<br>uação em*:     | Tese<br>(Selecion                       | <ul> <li>Dissertação</li> <li>e)</li> </ul>             |                                   |                                                          | ×                                  |
| Orie          | entador Se        | Nome*:                       |                                         |                                                         |                                   | Orientadora                                              |                                    |
| Coorie        | entador           | Nome:<br>Sobrenome:          |                                         |                                                         |                                   | Coorientadora                                            |                                    |
|               | Nº                | Ano*:<br>de folhas*:         |                                         |                                                         |                                   |                                                          |                                    |
| Assu          | ntos (mín. 1      | , máx. 5) *:                 | 1<br>2<br>3<br>4                        |                                                         |                                   |                                                          |                                    |
|               |                   |                              | 5.<br>OBS: Para<br>Enviar               | o preenchimento co<br>Limpar                            | * C.<br>rreto de sua ficha, por l | ampos de preenchimer<br>l'avor leia o <u>tutorial de</u> | nto obrigatório.<br>preenchimento. |
|               |                   |                              |                                         |                                                         |                                   |                                                          |                                    |

![](_page_10_Picture_0.jpeg)

![](_page_10_Picture_2.jpeg)

## Como pesquisar?

### Universidade Federal do Rio de Janeiro

|       |                          |              | С            | CS-   | versão 22            |                      |               |       |
|-------|--------------------------|--------------|--------------|-------|----------------------|----------------------|---------------|-------|
| Login | Encerrar Sessão          | Usuário      | Preferências | 1     | Catálogos            | Fale Conosco         | Pedido de EEB | Ajuda |
|       | Busca por Palavras       | Índices      | Resultados   | 1     | Buscas Anteriores    | Favoritos            | <u>A+ a-</u>  |       |
|       |                          |              |              |       |                      |                      |               |       |
|       |                          |              |              |       |                      |                      |               |       |
|       | Busca Rápida   Busca Sim | ples   Busca | Multi-Campo  | Busca | a Multi-base   Busca | Avançada   Busca CCL |               |       |

### **Busca Simples**

| Digitar palavra ou frase | biologia celular e molecular |   | Filtros de busca:                                     |                                                               |
|--------------------------|------------------------------|---|-------------------------------------------------------|---------------------------------------------------------------|
| Campo para busca         | Todos os campos 🔹            |   | Tipo de material:                                     | Livro                                                         |
| Palavras adjacentes?     | ● Não ○ Sim                  |   | Idioma:                                               | Todos •                                                       |
| Base para busca          | Acervo Geral                 | • | Intervalo de ano de:                                  | 2014 até                                                      |
| OK Limpar                |                              |   | AAAA (Use ? para truncar<br>Ex: 200? recupera o perío | o ano quando não usar intervalo de anos)<br>do de 2000 a 2009 |

|          |   |      |                        |                                                                                  | L          | I        |            |                                                                 |              |
|----------|---|------|------------------------|----------------------------------------------------------------------------------|------------|----------|------------|-----------------------------------------------------------------|--------------|
| N٥       | 0 | Сара | Autor                  | <u>Título</u>                                                                    | <u>Ano</u> | Material | Relevância | Acervo                                                          | Obj. Digital |
| <u>1</u> |   |      | Lodish, Harvey         | <u>Biologia celular e molecular /</u>                                            | 2014       | Livro    | 1000%      | <u>CCS( 7/ 5)</u><br><u>NUPEM( 5/ 2)</u><br><u>XEREM( 5/ 2)</u> |              |
| 2        |   |      | De Robertis, Edward M. | <u>De Robertis : biologia celular e molecular /</u>                              | 2014       | Livro    | 939%       | <u>CCS( 5/ 1)</u><br>XEREM( 2/ 0)                               |              |
| <u>3</u> |   |      | Ross, Michael H.       | Histologia : texto e atlas : em correlação com biologia celular e<br>molecular / | 2014       | Livro    | 757%       | <u>CCS( 4/ 3)</u>                                               |              |

🖣 Página Ant. 🛛 Próx. Página 🕨

![](_page_11_Picture_0.jpeg)

![](_page_11_Picture_2.jpeg)

## Como analisar os resultados?

| FFE      |            |      |                       |                                                                                  | L          |          |            |                                                                 |              |
|----------|------------|------|-----------------------|----------------------------------------------------------------------------------|------------|----------|------------|-----------------------------------------------------------------|--------------|
| Nº       | $\bigcirc$ | Сара | Autor                 | <u>Título</u>                                                                    | <u>Ano</u> | Material | Relevância | Acervo                                                          | Obj. Digital |
| 1        |            |      | Lodish, Harvey        | <u>Biologia celular e molecular /</u>                                            | 2014       | Livro    | 1000%      | <u>CCS( 7/ 5)</u><br><u>NUPEM( 5/ 2)</u><br><u>XEREM( 5/ 2)</u> |              |
| 2        |            |      | De Robertis, Edward M | <u>De Robertis : biologia celular e molecular /</u>                              | 2014       | Livro    | 939%       | <u>CCS( 5/ 1)</u><br>XEREM( 2/ 0)                               |              |
| <u>3</u> |            |      | Ross, Michael H.      | Histologia : texto e atlas : em correlação com biologia celular e<br>molecular / | 2014       | Livro    | 757%       | <u>CCS(4/3)</u>                                                 |              |

🖪 Página Ant. 🛛 Próx. Página 🕨

| No. Registro          | 000815356                                                                                                    |
|-----------------------|----------------------------------------------------------------------------------------------------|
| ISBN                  | <b>9</b> <u>9788582710494</u>                                                                                                    |
| Título                | Biologia celular e molecular / Harvey Lodish [et al.] ; revisão técnica Ardala Breda, Gaby Renard ; equipe de tradução<br>Adriana de Freitas Schuck Bizarro [et al.]. |
| Edição                | 7. ed.                                                                                                    |
| Imprenta              | Porto Alegre : ArtMed, 2014.                                                                                                    |
| Descrição             | xxxiv, 1210 p. : il., color. ; 29 cm.                                                                                                    |
| Nota Geral            | Tradução de: Molecular cell biology, 7th edition                                                                                                    |
|                       | Inclui índice e glossário.                                                                                                    |
| Bibliografia          | Inclui bibliografia.                                                                                                    |
| Assunto               | Biologia celular.                                                                                                    |
|                       | Biologia molecular.                                                                                                    |
|                       | ● <u>Citologia.</u>                                                                                                    |
|                       | <u>Ciclo celular</u>                                                                                                    |
| Autor Secundário      | ● <u>Lodish, Harvey</u>                                                                                                    |
|                       |                                                                                                    |
| Acervo Geral          | Todos os itens                                                                                                    |
| ltens na Biblioteca 🕻 |                                                                                                    |
| Itens na Biblioteca   | NUPEM                                                                                                    |
| Itens na Biblioteca   | XEREM                                                                                                    |

![](_page_12_Picture_0.jpeg)

![](_page_12_Picture_2.jpeg)

OK

## Como anotar a localização?

### Minerva - Coleção

Voltar

Próx. Página 🕨

| Biologia celular e molecular / Harvey Lodish [et al.]; revisão técnica Ardala Breda, Gaby Renard; equipe de tradução Adriana de Freitas Schuck Bizarro [et al.] 7. ed Porto Alegre : ArtMed, 2014. |  |  |  |  |  |  |  |  |
|----------------------------------------------------------------------------------------------------|--|--|--|--|--|--|--|--|
| xxxiv, 1210 p. : il., color. ; 29 cm.                                                                                                    |  |  |  |  |  |  |  |  |
| Biologia celular. Biologia molecular. Citologia. Ciclo celular Lodish, Harvey                                                                                                    |  |  |  |  |  |  |  |  |
|                                                                                                    |  |  |  |  |  |  |  |  |
|                                                                                                    |  |  |  |  |  |  |  |  |
| Clique em "Reserva" para submeter pedido de reserva de um item (específico ou qualquer um, dependendo da configuração da Biblioteca)                                                               |  |  |  |  |  |  |  |  |
| Clique em "Fotocópia" para submeter pedido de cópia do material.                                                                                                    |  |  |  |  |  |  |  |  |
| Clique na data "Devolver em" para detalhes do usuário com quem está emprestado o item.                                                                                                    |  |  |  |  |  |  |  |  |

| Selecione Ano Todos Volume | Todos 🔻 Sub-biblioteca 🕻 | CCS |
|----------------------------|--------------------------|-----|
|----------------------------|--------------------------|-----|

Mostrar somente exemplares não emprestados

#### 🖣 Página Ant.

| Opções                     | Descrição | Status               | Devolver em /<br>Situação | Hora  | Biblioteca | Coleção      | Localização               | Páginas | Reservas | 2ª<br>localização | Código de<br>barras | Nota OPAC            |
|----------------------------|-----------|----------------------|---------------------------|-------|------------|--------------|---------------------------|---------|----------|-------------------|---------------------|----------------------|
| <u>Detalhes</u>            | ex. 1     | Emp.não<br>permitido | Item disponível           |       | CCS        | Acervo Gera  | 574.87 B615 2014          |         |          |                   | 500056428           | Verba<br>FAPERJ/2014 |
| <u>Reserva</u><br>Detalhes | ex. 2     | 10 dias              | Item disponível           |       | CCS        | Acervo Geral | 574.87 B615 2014 ex.<br>2 |         |          |                   | 500056429           | Verba<br>FAPERJ/2014 |
| <u>Reserva</u><br>Detalhes | ex. 3     | 10 dias              | 04/05/15                  | 23:59 | CCS        | Acervo Geral | 574.87 B615 2014 ex.<br>3 |         |          |                   | 500056430           | Verba<br>FAPERJ/2014 |
| <u>Reserva</u><br>Detalhes | ex. 4     | 10 dias              | 27/04/15                  | 23:59 | CCS        | Acervo Geral | 574.87 B615 2014 ex.<br>4 |         |          |                   | 500056431           | Verba<br>FAPERJ/2014 |
| <u>Reserva</u><br>Detalhes | ex. 5     | 10 dias              | 04/05/15                  | 23:59 | CCS        | Acervo Geral | 574.87 B615 2014 ex.<br>5 |         |          |                   | 500056432           | Verba<br>FAPERJ/2014 |
| <u>Reserva</u><br>Detalhes | ex. 6     | 10 dias              | 30/03/15                  | 23:59 | CCS        | Acervo Geral | 574.87 B615 2014 ex.<br>6 |         |          |                   | 500056433           | Verba<br>FAPERJ/2014 |
| <u>Reserva</u><br>Detalhes | ex. 7     | 10 dias              | 07/05/15                  | 23:59 | CCS        | Acervo Geral | 574.87 B615 2014 ex.<br>7 |         |          |                   | 500056434           | Verba<br>FAPERJ/2014 |
| Página                     | Ant.      |                      |                           |       |            |              |                           |         |          |                   |                     | Próx. Página         |

![](_page_13_Picture_0.jpeg)

![](_page_13_Picture_2.jpeg)

### Como pesquisar, salvar e enviar por email?

### Universidade Federal do Rio de Janeiro

|       |                    |   |         |   | Mi           | ner | rva - versão 22   |   |              | œ | S/BI          |       |   |
|-------|--------------------|---|---------|---|--------------|-----|-------------------|---|--------------|---|---------------|-------|---|
| Login | Encerrar Sessão    | 1 | Usuário | 1 | Preferências | 1   | Catálogos         | 1 | Fale Conosco | 1 | Pedido de EEB | Ajuda | a |
|       | Busca por Palavras | 1 | Índices | 1 | Resultados   | 1   | Buscas Anteriores | 1 | Favoritos    | 1 | <u>A+ a-</u>  |       |   |
|       |                    |   |         |   |              |     |                   |   |              |   |               |       | _ |

Busca Rápida | Busca Simples | Busca Multi-Campo | Busca Multi-base | Busca Avançada | Busca CCL

### **Busca Simples**

| Digitar palavra ou frase | hepatite     |   |
|--------------------------|--------------|---|
| Campo para busca         | Assunto •    |   |
| Palavras adjacentes?     | ● Não ○ Sim  |   |
| Base para busca          | Acervo Geral | • |
| OK Limpar                |              |   |

| Filtros de busca:                                                                                               |                       |  |  |  |  |  |  |  |  |  |
|----------------------------------------------------------------------------------------------------|-----------------------|--|--|--|--|--|--|--|--|--|
| Tipo de material:                                                                                               | Tese Doutorado UFRJ • |  |  |  |  |  |  |  |  |  |
| Idioma:                                                                                                    | Todos •               |  |  |  |  |  |  |  |  |  |
| Intervalo de ano de:                                                                                            | até                   |  |  |  |  |  |  |  |  |  |
| AAAA (Use ? para truncar o ano quando não usar intervalo de anos)<br>Ex: 200? recupera o período de 2000 a 2009 |                       |  |  |  |  |  |  |  |  |  |

![](_page_14_Picture_0.jpeg)

![](_page_14_Picture_2.jpeg)

Próx. Página

### Como pesquisar, salvar e enviar por email?

#### Universidade Federal do Rio de Janeiro

![](_page_14_Figure_5.jpeg)

Resultados para: Palavra de Assunto= hepatite and Palavra de Material= TDFRJ; Ordenados por: RANK

Opções de ordenação: <u>Autor/Ano(d) Autor/Ano(a) Ano(d)/Autor Autor/Título Título/Ano(d) Título/Ano(a) Ano(d)/Título</u>

Opções de resultados: • Tabela • Lista 1 • Lista 2 • Lista 3 • Lista 4

Selecione o itens

|        | Re       | ■ Página Ant. | Próx. Página 🏿 |                                         |                                                                                                   |            |          |            |                                 |              |
|--------|----------|---------------|----------------|-----------------------------------------|---------------------------------------------------------------------------------------------------|------------|----------|------------|---------------------------------|--------------|
| $\geq$ | Nº       | 0             | Сара           | Autor                                   | <u>Título</u>                                                                                     | <u>Ano</u> | Material | Relevância | Acervo                          | Obj. Digital |
|        | 1        |               |                | Camillo, Roberto da Silva               | Prevalência das hepatites B e C nos cirurgiões-dentistas da Faculdade de<br>Odontologia da UFRJ / | 1998       | Tese     | 1000%      | CCS(2/0)                        |              |
|        | 2        |               |                | Hoffmann, Luísa                         | Diversidade genética da protease NS3 do vírus da hepatite C em pacientes<br>crônicos submetidos   | 2012       | Tese     | 765%       | <u>CCS( 2/ 0)</u><br>CMA( 1/ 0) | Texto        |
|        | <u>3</u> |               |                | Rapparini, Cristiane                    | Acidentes do trabalho com material biológico em serviços de saúde brasileiros /                   | 2006       | Tese     | 669%       | <u>CCS( 3/ 0)</u><br>CMA( 1/ 0) | Texto        |
|        | 4        |               |                | Rezende, Guilherme Ferreira<br>da Motta | Hepatite fulminente A : Fatores clínico-epidemiológicos e prognóstico/por<br>Guilherme Ferreira   | 2002       | Tese     | 637%       | <u>CCS( 2/ 0)</u><br>CMA( 1/ 0) |              |
|        | <u>5</u> |               |                | Coelho, Henrique Sérgio<br>Moraes.      | Detecção de anticorpos contra o vírus da hepatite C na prevenção da infecção<br>pós-transfu       | 1998       | Tese     | 545%       | <u>CCS( 1/ 0)</u><br>CMA( 1/ 0) |              |
|        | <u>6</u> |               |                | Soares, Orlando Augusto.                | Hepatite pós-transfusional na cirurgia cardíaca /                                                 | 1988       | Tese     | 518%       | CCS( 3/ 0)<br>CMA( 1/ 0)        |              |
|        | Z        |               |                | Ramos, Juliene Antonio                  | Diversidade genética viral e do hospedeiro na resposta ao tratamento da hepatite crônica C e n    | 2011       | Tese     | 495%       | <u>CCS( 2/ 0)</u><br>CMA( 1/ 0) | Texto        |
|        | <u>8</u> |               |                | Peres, Wilza Arantes Ferreira           | Relação entre o estado nutricional de vitamina A, estágios da doença e<br>parâmetros bioquími     | 2006       | Tese     | 432%       | CCS( 3/ 0)                      | Texto        |
|        | 0        |               |                | Kazam Jana                              | Marcadoras das hanatitas tins A a D am 01 pasientas com istoríais : Correlação                    | 1004       | Topo     | 40.00/     | 000(010)                        |              |

![](_page_15_Picture_0.jpeg)

![](_page_15_Picture_2.jpeg)

## Enviar por email

| Login   Encerrar Sessão   Usuário   Preferências   Catálogos   Fale Conosco   Pedido de EEB |       |
|---------------------------------------------------------------------------------------------|-------|
|                                                                                             | Ajuda |
| Busca por Palavras   Índices   Resultados   Buscas Anteriores   Favoritos   <u>A+ a-</u>    |       |

#### Salvar ou Enviar por E-mail Registros Selecionados

Você tem 2 opções:

- enviar os registros selecionados por e-mail (fornecendo seu endereço de e-mail), ou
- salvar os registros selecionados localmente no seu PC (deixando o e-mail em branco)
- Os registros serão formatados conforme sua escolha.

| Registros:                                   |         |                 |                     |                  |         |                                   |               |
|----------------------------------------------|---------|-----------------|---------------------|------------------|---------|-----------------------------------|---------------|
| O Todos                                      |         |                 |                     |                  |         |                                   |               |
| Selecionados                                 |         |                 |                     |                  |         |                                   |               |
| ○ Faixa                                      |         |                 |                     |                  |         |                                   |               |
| Formato dos registros                        |         |                 |                     |                  |         |                                   |               |
| Selecionar formato pré-definido:             | Ficha   |                 | •                   |                  |         |                                   |               |
| ou                                           |         |                 |                     |                  |         |                                   |               |
| Criar seu novo formato:                      | Autor   | 🗆 Título        | Páginas             | Notas            | Assunto | Número de sistema                 | Imprenta      |
| Codificação:<br>ASCII (recomendada / padrão) | 0 ເ     | Unicode / UTF-8 | (conjunto de caract | eres não-romanos | )       | O ISO 8859-1 (conjunto de caracte | eres romanos) |
| Assunto                                      | Hepati  | te teses        |                     |                  |         |                                   |               |
| Nome                                         | Erica F | Resende         |                     |                  |         |                                   |               |
| E-mail                                       | erica.b | t@cfch.ufrj.br  |                     |                  |         |                                   |               |
| Texto<br>(opcional)                          | Pesqu   | isa para o alu  | uno por assunto.    |                  |         |                                   |               |
| OK Limpar                                    |         |                 |                     |                  |         |                                   |               |

![](_page_16_Picture_0.jpeg)

![](_page_16_Picture_2.jpeg)

## Login na base Minerva

| ← → C'      | 146.164.2.115  | F/S94PQRDN1L         | JHIHAABRK5214A9891GXHH760                          | GRT73B12KQNQDR7IQ-        | 08454?func=LOGIN-PAGE                      |                                        |                   |                  | @ ☆   |
|-------------|----------------|----------------------|----------------------------------------------------|---------------------------|--------------------------------------------|----------------------------------------|-------------------|------------------|-------|
| Aplicativos | METABUSCADOR A | 🗋 Consulta Siga - Pr | oj 쭑 UFRJ - Servidores e 🏾 💏 Univ                  | versidade Federa 욹 Minerv | a - Busca Sim 📗 Library of Congre          | ss                                     |                   |                  |       |
| Uni         | versidade F    | ederal do            | Rio de Janeiro                                     |                           |                                            |                                        |                   |                  |       |
| 63          |                |                      |                                                    |                           | C F                                        | CH-versão 22                           |                   | UFRJ<br>5/81     |       |
| 2.F         | Login          |                      | Encerrar Sessão                                    | Usuário                   | Preferências                               | Catálogos                              | Fale Conosco      | Pedido de EEB    | Ajuda |
| He .        |                |                      | Busca por Palavras                                 | Índices                   | Resultados                                 | Buscas Anteriores                      | Favoritos         | <u>A+ a-</u>     |       |
|             |                |                      |                                                    |                           |                                            |                                        |                   |                  |       |
|             |                |                      |                                                    |                           | Don four ide                               | antificação e o o                      |                   |                  |       |
|             |                |                      |                                                    |                           | Por tavor, ide                             | entifique-se:                          |                   |                  |       |
|             |                |                      | Atenção!                                           |                           |                                            |                                        |                   |                  |       |
|             |                |                      | O controle da data de                              | devolução dos emp         | réstimos feitos nas hibli                  | ntecas da LIER Lé de sua inteira resp  | onsahilidada      |                  |       |
|             |                |                      | O não recebimento do                               | lembrete da bibliote      | eca, independente do m                     | otivo, não o isenta de punição por atr | aso na devolução. |                  |       |
|             |                |                      |                                                    |                           |                                            |                                        |                   |                  |       |
|             |                |                      | ID do Usuário:                                     |                           |                                            | CPF                                    |                   |                  |       |
|             |                |                      | *Senha:                                            |                           |                                            | S                                      | enha              |                  |       |
|             |                |                      |                                                    |                           |                                            |                                        | Clique e qui      |                  |       |
|             | onfirmar       |                      | Identificação Ca                                   | ncelar Esqueceu           | a Senha?                                   |                                        | Cirque aqu        | n e troque sua s | senna |
|             |                |                      | *Caso ainda nao                                    | possua login ou           | i senha dirija-se a                        | qualquer uma de nossas bib             | liotecas.         |                  |       |
|             |                |                      | Informações para                                   | a renovação de            | empréstimos:                               |                                        |                   |                  |       |
|             |                |                      |                                                    | <b>_</b>                  |                                            |                                        |                   |                  |       |
|             |                |                      | Desabilite o                                       | Proxy do seu na           | avegador                                   |                                        |                   |                  |       |
|             |                |                      | <ul> <li>Nao deixe p</li> <li>Repovação</li> </ul> | ara renovar seu           | s itens no ultimo dia                      | a<br>ano de punição por etraso pa      | devolução         |                  |       |
|             |                |                      | <ul> <li>Item reserva</li> </ul>                   | nao eletuada no           | o piazo nao tera abo<br>o pão será renovad | o                                      | uevoluçao         |                  |       |
|             |                |                      | <ul> <li>Usuário em</li> </ul>                     | débito ou com c           | adastro expirado n                         | o<br>ão poderá renovar seus empr       | éstimos           |                  |       |
|             |                |                      | Confirme a r                                       | nova data de de           | volução de cada ite                        | m                                      |                   |                  |       |
|             |                |                      |                                                    |                           | ····                                       |                                        |                   |                  |       |

![](_page_17_Picture_0.jpeg)

![](_page_17_Picture_2.jpeg)

## Circulação

| Alividades (clique nos links abaixo para visualizar maiores i | nformações sobre suas atividades) |  |
|---------------------------------------------------------------|-----------------------------------|--|
| Serviços                                                      | Frequêcia                         |  |
| Empréstimos                                                   | <b>→</b> 1                        |  |
| Histórico de Empréstimo                                       | 18                                |  |
| Pedidos de Reserva                                            | ٥                                 |  |
| Reserva de Equipamento                                        | Q                                 |  |
| Pedidos de Fotocópias                                         | ٥                                 |  |
| Transações de Caixa                                           | 0.00                              |  |
| Total de Pedidos de EEB                                       | ٥                                 |  |
| Pedidos Ativos de EEB                                         | Q                                 |  |
| Reservas de Títulos                                           | 0                                 |  |

Informações do Usuário | Empréstimos | Pedidos de Reserva | Reserva de Equipamento | Pedidos de Fotocópia | Histórico de Empréstimos Renovar Todos | Renovar Selecionados Transações de Caixa | Pedidos de EEB | Reservar Título | Procuradores/Responsáveis

### Administrativa-UFR50 - Empréstimos de Erica dos Santos Resende

Para detalhes sobre um empréstimo, clique no número sublinhado.

![](_page_17_Figure_8.jpeg)

![](_page_18_Picture_0.jpeg)

![](_page_18_Picture_2.jpeg)

## Favoritos - Meu espaço

| Aprice    | itivos | METABUSCADOR A 📋 Consulta Siga - P                                                    | roj 쭑 UFRJ                                                       | - Servidores            | ;e 🎢 Un                     | niversidade Federa 🧖 Minerv              | a - Busca Sim 🏢 Library of Congress         |                     |              |                  |                      |                  |                 |
|-----------|--------|---------------------------------------------------------------------------------------|------------------------------------------------------------------|-------------------------|-----------------------------|------------------------------------------|---------------------------------------------|---------------------|--------------|------------------|----------------------|------------------|-----------------|
| 6         | 37/1   |                                                                                       |                                                                  |                         |                             |                                          | CFCI                                        | l - versão          | 22           |                  |                      | •                |                 |
| 2h        |        | Encerrar Sessão                                                                       | U:                                                               | suário                  | Pr                          | eferências                               | Catálogos                                   | Fale Conos          | co           | Pedido de EEB    | Ajuda                |                  |                 |
| R.        | R      | Busca por Palavras                                                                    | Ín                                                               | ndices                  | R                           | esultados                                | Buscas Anteriores                           | Histórico           |              | Favoritos        | Pedido Espe          | ecial   Sugesta  | ão de Aquisição |
|           |        | Pasta: Dissertaçõ<br>Seleção (<br>Morfologia<br>Arte da tes<br>TMP-BASP<br>Dissertaçõ | es 2004 •]<br>))<br>( 2)<br>e ( 9)<br>KET ( 127)<br>es 2001 ( 0) | E-mail                  | l/Salvar                    | Excluir   Organizar P                    | astas   Reserva em Série  <br>Registros Fav | Reserva P<br>oritos | aralela   Re | serva   Marcar T | odos   Desmarcar Tod | 05               |                 |
| Itul      | os s   | olicitados estac                                                                      | o 2001 ( 73)                                                     | <b>V</b>                |                             |                                          |                                             | _                   |              |                  |                      |                  |                 |
| Nº        |        | <u>Autor</u> Dissertaçõ<br>Dissertaçõ                                                 | es 2002 ( 45<br>es 2003 ( 44<br><mark>es 2004 ( 36</mark>        | )<br>-)<br>-)           | <u>Tít</u>                  | ulo                                      | Imprenta                                    | <u>Ano</u>          | Biblioteca   | Nº de<br>chamada | Localizações         | s Nota           | Disponibilidade |
| 1         |        | Silva, Rafael Freitas d<br>Teses 200<br>Teses 200<br>Teses 200                        | 1 ( 62)<br>2 ( 33)<br>3 ( 31)                                    | o e resi<br>io /        | istência : a                | centralidade da                          | Rio de Janeiro : UFRJ, 200                  | 4. 2004             | CFCH         |                  |                      | Dissertação 2004 |                 |
| 2         |        | Burger, Marcelo Wan<br>Dissertaçã                                                     | 4 ( 45)<br>o 2005 ( 19)                                          | hídia inc<br>ção dire   | dependente<br>ta nas rua    | e : ativismo político na<br>is /         | Rio de Janeiro : UFRJ, 200                  | 4. 2004             | CFCH         |                  |                      | Dissertação 2004 |                 |
| <u>3</u>  |        | Souza, Ana Claudia d <del>e.</del>                                                    | A (re) inve<br>privada na                                        | nção do<br>i cobertui   | real : o lim<br>ra das revi | ite entre vida pública e<br>stas de      | Rio de Janeiro : UFRJ, 200                  | 4. 2004             | CFCH         |                  |                      | Dissertação 2004 |                 |
| <u>4</u>  |        | Baptista, Roselir de Brito.                                                           | Comunica<br>desenvolvi                                           | ção e info<br>imento e  | ormação :<br>avaliação      | referenciais para o<br>de portais gove   | Rio de Janeiro : UFRJ, 200                  | 4. 2004             | CFCH         |                  |                      | Dissertação 2004 |                 |
| <u>5</u>  |        | Boechat, Marina Pantoja.                                                              | A imagem                                                         | como int                | terface nas                 | s mídias digitais /                      | Rio de Janeiro : UFRJ, 200                  | 4. 2004             | CFCH         |                  |                      | Dissertação 2004 |                 |
| <u>6</u>  |        | Soares, Maria Regina Machado.                                                         | A narrativa                                                      | a das jóia              | as e o proc                 | esso de sua comunicaçã                   | o / Rio de Janeiro : UFRJ, 200              | 4. 2004             | CFCH         |                  |                      | Dissertação 2004 |                 |
| Z         |        | Madureira, Gisela                                                                     | Ciberconh<br>tecnologia                                          | ecimento<br>s da com    | o : um estu<br>nunicação,   | do sobre as novas<br>a cognição e a glob | Rio de Janeiro : UFRJ, 200                  | 4. 2004             | CFCH         |                  |                      | Dissertação 2004 |                 |
| <u>8</u>  |        | Gouveia, Ivana.                                                                       | Tecnologia<br>renda /                                            | as de cor               | municação                   | em comunidades de bai                    | Rio de Janeiro : UFRJ, 200                  | 4. 2004             | CFCH         |                  |                      | Dissertação 2004 |                 |
| <u>9</u>  |        | Céspedes, Carmenrosa Vargas.                                                          | " A linguag<br>fotografia d                                      | gem da lu<br>cinemato   | uz" : natura<br>ográfica /  | ilismo e expressionismo                  | na Rio de Janeiro : UFRJ, 200               | 4. 2004             | CFCH         |                  |                      | Dissertação 2004 |                 |
| <u>10</u> |        | Moreira, Marco Antonio de Souza                                                       | . Comunicad                                                      | ção, gest<br>al no disc | tão da info<br>que denún    | rmação e propaganda<br>cia em Campos     | Rio de Janeiro : UFRJ, 200                  | 4. 2004             | CFCH         |                  |                      | Dissertação 2004 |                 |
| <u>11</u> |        | Boff, Emmanoel de Oliveira.                                                           | Comunicad<br>: o caso da                                         | ção do te<br>a Fundaç   | erceiro seto<br>ção Novarti | or num ambiente globaliz<br>is para o    | ado Rio de Janeiro : UFRJ, 200              | 4. 2004             | CFCH         |                  |                      | Dissertação 2004 |                 |
| <u>12</u> |        | Moraes, Augusto Drumond.                                                              | Comunica<br>identidade                                           | ção, disc<br>capixab    | curso e idei<br>a nos jorna | ntidade : a construção da<br>ais A Gazet | Rio de Janeiro : UFRJ, 200                  | 4. 2004             | CFCH         |                  |                      | Dissertação 2004 |                 |
| <u>13</u> |        | Oliveira, Elaine Zancanela de.                                                        | Belezas di<br>tecnologia                                         | gitais : a<br>s de com  | s represen<br>nunicação     | tações femininas e as no<br>/            | vas Rio de Janeiro : UFRJ, 200              | 4. 2004             | CFCH         |                  |                      | Dissertação 2004 |                 |
| 14        |        | Mancur, Andrá Earnanda Llába                                                          | Do mídio i                                                       | mproces                 | à mídia al                  | otrônico : um modolo do                  | Pio do Janoiro - LIED I. 200                | 1 2004              | O E O H      |                  |                      | Dissortação 2004 |                 |

![](_page_19_Picture_0.jpeg)

## Como criar pasta e salvar no Favoritos?

![](_page_19_Picture_4.jpeg)

| 🗲 🗧 🔥 🗋 146.164.2.115/F/S94PQRDN1UHIHAABRK5214A9891GXHH76GRT73B12KQNQDR7IQ-51827?func=short-select-all 🔍 |                 |                        |           |                 |        |                   |            |                                |         |                              |         |                    | @ ☆ 🔳   |                 |   |                       |  |
|----------------------------------------------------------------------------------------------------|-----------------|------------------------|-----------|-----------------|--------|-------------------|------------|--------------------------------|---------|------------------------------|---------|--------------------|---------|-----------------|---|-----------------------|--|
| Aplicativos                                                                                              | METABUSCADOR A. | 🕒 Consulta Siga - Proj | State 😪 😪 | RJ - Servidores | e 🔗    | Universidade Fede | ra 😤 Mi    | nerva - Busca Sim 👔 Library of | Congres | s                            |         |                    |         |                 |   |                       |  |
| Contraction of the second                                                                                |                 |                        |           |                 |        |                   |            |                                | CF      | <sup>-</sup> C H - versão 22 |         |                    |         |                 |   | a <mark>**</mark> **  |  |
| 2.5                                                                                                    | () E            | ncerrar Sessão         | 1         | Usuário         | 1      | Preferências      | 1          | Catálogos                      | - I     | Fale Conosco                 | 1       | Pedido de EEB      | 1       | Ajuda           |   |                       |  |
| 12                                                                                                    | Bu              | sca por Palavras       | 1.1       | Índices         | 1.00   | Resultados        | 1          | Buscas Anteriores              | - I.    | Histórico                    | 1       | Favoritos          | 1       | Pedido Especial | 1 | Sugestão de Aquisição |  |
|                                                                                                    |                 |                        |           |                 |        |                   |            |                                |         |                              |         |                    |         |                 |   |                       |  |
|                                                                                                    |                 |                        |           |                 |        |                   |            |                                |         |                              |         |                    |         |                 |   |                       |  |
|                                                                                                    |                 |                        | Regi      | stros sel       | ecion  | ados: V           | /er seleçå | io Salvar / E-mail             |         | riar Sub-conjunto 🌾          | Ad. aos | Favoritos D Salvar | Servido | r               |   |                       |  |
|                                                                                                    |                 |                        | Conj      | unto con        | npleto | : Se              | lecione T  | udo Desfazer Seleção           |         | Ordenar                      | Re      | annar Fi           | iltrar  | Perfil de DSI   |   |                       |  |

Resultados para: Palavra de Assunto= comunicacao teses and Palavra de Ano= 2014 -> 2014 and Palavra de Material= TDFRJ ; Ordenados por: RANK Opções de ordenação: <u>Autor/Ano(d) Autor/Ano(a) Ano(d)/Autor Autor/Título Título/Ano(d) Título/Ano(a) Ano(d)/Título</u> Opções de resultados: <u>Tabela Lista 1 - Lista 2 - Lista 3 - Lista 4</u>

• <u>OK</u>

#### Registros 1 - 8 de 8 (exibição máxima com ordenação até 1000 registros)

|            |      | (,                                          |                                                                                                    | Irpara o Te | exto     | Ir para #  |             |              |
|------------|------|---------------------------------------------|----------------------------------------------------------------------------------------------------|-------------|----------|------------|-------------|--------------|
|            | Сара | Autor                                       | Título                                                                                               | Ano         | Material | Relevância | Acervo      | Obj. Digital |
| 1 💌        |      | Yamamoto, Eduardo Yuji                      | <u>A questão da comunidade na era da mídiatização : crítica e ontologia /</u>                        | 2014        | Tese     | 1000%      | CFCH( 1/ 0) | Texto        |
| 2 💌        |      | Latini, Gabriela Nóra Pacheco               | Monoculturas da informação : perspectivaas do jornal e do jornalismo no século XXI /                 | 2014        | Tese     | 927%       | CFCH( 1/ 0) | Texto        |
| 3 💌        |      | Pegoraro, Evérly                            | No compasso do tempo steampunk : a visualidade de uma cultura urbana retrofuturista /                | 2014        | Tese     | 904%       | CECH( 1/ 0) | Texto        |
| <u>4</u> 💌 |      | Mazetti, Henrique Moreira                   | <u>As marcas da felicidade : transformações do bem viver na publicidade brasileira (1960-2010) /</u> | 2014        | Tese     | 866%       | CFCH( 1/ 0) | Texto        |
| 5 💌        |      | Pereira, Ariane Carla                       | <u>Ser mãe é : a produção de subjetividades nos discursos da revista Pais &amp; Filhos (1968-200</u> | 2014        | Tese     | 829%       | CECH( 1/ 0) | Texto        |
| <u>6</u> 💌 |      | Castellano, Mayka                           | <u>Sobre vencedores e fracassados : a cultura da autajuda e o imaginário do sucesso. /</u>           | 2014        | Tese     | 776%       | CFCH( 1/ 0) | Texto        |
| <u>z</u> 💌 |      | Leonardi, Elisa Ferreira Roseira            | Juventude/adolescência e autorepresentação do facebook. /                                            | 2014        | Tese     | 766%       | CFCH( 1/ 0) | Texto        |
| 8 💌        |      | Câmara, Milla Benício Ribeiro de<br>Almeida | O animal político e o não humano : uma análise da construção moderna dos discursos de zelo           | 2014        | Tese     | 690%       | CFCH( 1/ 0) | Texto        |

#### 🖪 Página Ant. 🛛 Próx. Página 🕨

+ Página Ant.

| Revisar  | sua busca:                                     |
|----------|------------------------------------------------|
| (WSU = ( | comunicacao teses ) ) and ( WYR = ( 2014 -> 20 |
| Selecior | nar base:                                      |
| Bibliote | ca do CFCH                                     |

| ← → C f     | > C n 🗋 146.164.2115/F/594PQRDN1UHIHAABRK5214A9891GXHH76GRT73B12KQNQDR7IQ-63672 |                             |     |                   |     |                       |                       |                  |                   |       |               |   |                 |     | @☆ ≡                  |  |
|-------------|---------------------------------------------------------------------------------|-----------------------------|-----|-------------------|-----|-----------------------|-----------------------|------------------|-------------------|-------|---------------|---|-----------------|-----|-----------------------|--|
| Aplicativos | METABUSCADO                                                                     | R A 🗋 Consulta Siga - Proj. | 9 U | JFRJ - Servidores | s e | 😤 Universidade Federa | 😤 Minerva - Busca Sim | Library of Congr | ESS               |       |               |   |                 |     |                       |  |
| 6-22        | 20                                                                              |                             |     |                   |     |                       |                       |                  | F C H - versão 22 |       |               |   |                 |     |                       |  |
| 28          |                                                                                 | Encerrar Sessão             | 1   | Usuário           | 1   | Preferências          | Catálo                | gos              | Fale Conosco      | 1     | Pedido de EEB | 1 | Ajuda           |     |                       |  |
|             | -                                                                               | Busca por Palavras          | 1   | Índices           | 1   | Resultados            | Buscas An             | teriores         | Histórico         | - I - | Favoritos     | 1 | Pedido Especial | 1.1 | Sugestão de Aquisição |  |
|             | Registros selecionados foram adicionados aos Favoritos                          |                             |     |                   |     |                       |                       |                  |                   |       |               |   |                 |     |                       |  |

![](_page_20_Picture_0.jpeg)

Selecionar os itens

# Base de dados Minerva

![](_page_20_Picture_2.jpeg)

## Como criar pasta e salvar no Favoritos?

| < → C :     | 146.164.2.1    | 15/F/S94PQRDN1UF          |     | RK5214A98                | 891GXHF    | 176GRT73B121      | KQNQDR7I  | Q-67941?func=myshelf-      | -check-all& | folder_key=BASKET | &folder= | BASKET             |         |                 |                           | च. ☆ 🚍 |
|-------------|----------------|---------------------------|-----|--------------------------|------------|-------------------|-----------|----------------------------|-------------|-------------------|----------|--------------------|---------|-----------------|---------------------------|--------|
| Aplicativos | METABUSCADOR A | . 📄 Consulta Siga - Proj. | 🔗 U | FRJ - Servidore          | es e 🔗     | Universidade Fede | era 😤 Min | erva - Busca Sim 📷 Library | of Congress |                   |          |                    |         |                 |                           |        |
| 6-27        |                |                           |     |                          |            |                   |           |                            | CFC         | CH-versão 22      |          |                    |         |                 | ⊕😽‴                       |        |
| 25          | E              | ncerrar Sessão            | 1   | Usuário                  | 1          | Preferências      | 1         | Catálogos                  | - I         | Fale Conosco      | 1        | Pedido de EEB      | 1       | Ajuda           |                           |        |
|             | Bu             | sca por Palavras          | 1   | Índices                  | 1          | Resultados        | 1         | Buscas Anteriores          |             | Histórico         | 1        | Favoritos          | 1       | Pedido Especial | <br>Sugestão de Aquisição |        |
|             |                |                           |     |                          |            |                   |           |                            |             |                   |          |                    |         |                 |                           |        |
|             |                |                           |     |                          |            |                   |           |                            |             |                   |          |                    |         |                 |                           |        |
|             | Pa             | sta: Seleção (8)          |     | <ul> <li>E-ma</li> </ul> | ail/Salvar | r   Excluir       | Organiza  | r Pastas Reserva e         | em Série    | Reserva Paralel   | a Re     | serva   Marcar Too | dos   D | esmarcar Todos  |                           |        |
|             |                |                           |     |                          |            |                   |           |                            |             |                   |          |                    |         |                 |                           |        |

| itulos solicitados estão marcados com 🗹 |    |   |                               |                                                                                         |                              |            |            |                  |              |                |                 |
|-----------------------------------------|----|---|-------------------------------|-----------------------------------------------------------------------------------------|------------------------------|------------|------------|------------------|--------------|----------------|-----------------|
| Nº                                      | Nº | - | Autor                         | Título                                                                                  | Imprenta                     | <u>Ano</u> | Biblioteca | Nº de<br>chamada | Localizações | Nota           | Disponibilidade |
| 1                                       | 1  |   | Yamamoto, Eduardo Yuji        | A questão da comunidade na era da mídiatização : crítica e ontologia /                  | Rio de Janeiro : UFRJ, 2014. | 2014       | СГСН       |                  |              | Teses ECO 2014 |                 |
| 2                                       | 2  |   | Latini, Gabriela Nóra Pacheco | Monoculturas da informação : perspectivaas do jornal e do<br>jornalismo no século XXI / | Rio de Janeiro : UFRJ, 2014. | 2014       | CFCH       |                  |              | Teses ECO 2014 |                 |
| 2                                       | 2  |   | Latini, Gabriela Nóra Pacheco | Monoculturas da informação : perspectivaas do jornal e do<br>jornalismo no século XXI / | Rio de Janeiro : UFRJ, 2014. | 2014       | CFCH       |                  |              | Teses ECO 2014 |                 |

**Registros Favoritos** 

| ← → C' fi     | 146.164.2.115/F/S94PQRDN1U             | HIHAABRK5214A9891G      | XHH76GRT73B12KQN0     | QDR7IQ-70031?func=file&file_na       | me=myshelf-folder-list |               |                 | ④ ☆                   |
|---------------|----------------------------------------|-------------------------|-----------------------|--------------------------------------|------------------------|---------------|-----------------|-----------------------|
| Aplicativos I | METABUSCADOR A 🗋 Consulta Siga - Proj. | j 💏 UFRJ - Servidores e | 쭑 Universidade Federa | 😤 Minerva - Busca Sim 🗱 Library of 🤅 | Congress               |               |                 |                       |
| 6             |                                        |                         |                       |                                      | C F C H - versão 22    |               |                 | • <mark>*</mark>      |
| PR .          | Encerrar Sessão                        | Usuário                 | Preferências          | Catálogos                            | Fale Conosco           | Pedido de EEB | Ajuda           |                       |
|               | Busca por Palavras                     | Índices                 | Resultados            | Buscas Anteriores                    | Histórico              | Favoritos     | Pedido Especial | Sugestão de Aquisição |
|               |                                        |                         |                       |                                      |                        |               |                 |                       |

#### **Favoritos - Organizar Pastas** 2° Adicione o nome do Arquivo e clique ao lado 1° Marque Excluir Pasta Arte da tese (9) Limpar Seleção Pasta • Pasta: Seleção (8) aqui Nova Renamear Salvar Pasta Como Teses ECO 2014 Registros da pasta Arte da tese: Título Ação Título Marcar Marcar Ação 0 todos todos O A formação do espiríto científico Excluir Excluir A guestão da comunidade na era da mídiatização Excluir Excluir O novo espírito científico / 1 Monoculturas da informação Excluir Excluir A lógica da pesquisa científica / No compasso do tempo steampunk Excluir A lógica da pesquisa científica / As marcas da felicidade Excluir Excluir Excluir A lógica da pesquisa científica / Ser mãe é

![](_page_21_Picture_0.jpeg)

## Como criar pasta e salvar no Favoritos?

![](_page_21_Picture_4.jpeg)

#### **Favoritos - Organizar Pastas**

![](_page_21_Figure_6.jpeg)

Aplicativos METABUSCADOR A... 📋 Consulta Siga - Proj... 🎲 UFRJ - Servidores e... 🔗 Universidade Federa... 🔗 Minerva - Busca Sim... 🏢 Library of Congress . .... 🥪 📖 Encerrar Sessão Usuário Preferências Catálogos Fale Conosco Pedido de EEB Ajuda Busca por Palavras Índices Resultados **Buscas Anteriores** Histórico Favoritos Pedido Especial Sugestão de Aquisição Pasta: Teses ECO 2014 ( 🔻 E-mail/Salvar Excluir Organizar Pastas Reserva em Série Reserva Paralela Reserva Marcar Todos Desmarcar Todos

#### **Registros Favoritos**

#### Títulos solicitados estão marcados com 🔽

|   | Nº       |   | Autor                         | Título                                                                                           | Imprenta                                | <u>Ano</u> | Biblioteca | Nº de<br>chamada   | Localizações                         | Nota           | Disponibilidade |
|---|----------|---|-------------------------------|--------------------------------------------------------------------------------------------------|-----------------------------------------|------------|------------|--------------------|--------------------------------------|----------------|-----------------|
|   | 1        | ) | Yamamoto, Eduardo Yuji        | A questão da comunidade na era da mídiatização : crítica e ontologia /                           | Rio de Janeiro : UFRJ, 2014.            | 2014       | CFCH       |                    |                                      | Teses ECO 2014 |                 |
| ŧ | 2        | ) | Latini, Gabriela Nóra Pacheco | Monoculturas da informação : perspectivaas do jornal e do jornalismo no século XXI /             | Rio de Janeiro : UFRJ, 2014.            | 2014       | CFCH       |                    |                                      | Teses ECO 2014 |                 |
| ŧ | <u>3</u> | ) | Pegoraro, Evérly              | No compasso do tempo steampunk : a visualidade de uma cultura<br>urbana retrofuturista /         | Rio de Janeiro : UFRJ, 2014.            | 2014       | CFCH       |                    |                                      | Teses ECO 2014 |                 |
| ÷ | 4        | ) | Mazetti, Henrique Moreira     | As marcas da felicidade : transformações do bem viver na<br>publicidade brasileira (1960-2010) / | Rio de Janeiro : UFRJ, 2014.            | 2014       | CFCH       |                    |                                      | Teses ECO 2014 |                 |
| ŧ | <u>5</u> | ) | Pereira, Ariane Carla         | Ser mãe é : a produção de subjetividades nos discursos da revista<br>Pais & Filhos (1968-200     | Rio de Janeiro : UFRJ, 2014.            | 2014       | CFCH       |                    |                                      | Teses ECO 2014 |                 |
| ŧ | <u>6</u> | ) | Center                        |                                                                                                  | Die de Jaceire - LIED I. 2017           | -0014      | ΩĘΩΨ.      |                    |                                      | Trank ECO 2014 |                 |
| - | Z        | ) | A qualquer m                  | iomento è possível clicar                                                                        | em favoritos                            | ses        | seleci     | onar a             | pasta a ser pesc                     | juisada        |                 |
| _ | 8        | J | Almeida                       | moderna dos discursos de zelo                                                                    | 010010000000000000000000000000000000000 |            |            | ****************** | ************************************ |                |                 |

![](_page_22_Picture_0.jpeg)

![](_page_22_Picture_2.jpeg)

@.☆ 〓

### Aba SiBI+

\*\*\*\*\*\*\*\*\*\*\*\*\*\*\*\*\*\*\*\*\*\*\*\*\*\*\*\*\*\*\*\*

← → C ⋒ 🗋 146.164.2.115/F?RN=912435248

🔢 Aplicativos 🔰 METABUSCADOR A... 🕒 Consulta Siga - Proj... જ UFRJ - Servidores e... 🔗 Universidade Federa... 🔗 Minerva - Busca Sim... 🌉 Library of Congress ..

#### Universidade Federal do Rio de Janeiro UFRJ S/BI Minerva - versão 22 Ŧ Preferências Encerrar Sessão Usuário Catálogos Fale Conosco Pedido de EEB Login Ajuda Busca por Palavras Índices Resultados **Buscas Anteriores** Favoritos A+ a-Busca Rápida | Busca Simples | Busca Multi-Campo | Busca Multi-base | Busca Avançada | Busca CCL

![](_page_22_Figure_8.jpeg)

![](_page_23_Picture_0.jpeg)

![](_page_23_Picture_2.jpeg)

### Portal de Periódicos Eletrônicos da UFRJ

| METABUSCADOR A 🗅 Consulta Siga - Proj 🌋 UFRJ - Servidores e 😤 Universidade Federa 😤 Minerva - Busca Sim 🏢 Library of Congress                                                                                                    |                                                                                |                                 |                            |              |        |
|----------------------------------------------------------------------------------------------------|--------------------------------------------------------------------------------|---------------------------------|----------------------------|--------------|--------|
|                                                                                                    | САРА                                                                           | SOBRE                           | ACESSO                     | CADASTRO     | PESQUI |
| Universidade Federal do Rio de Janeiro                                                                                                    |                                                                                |                                 |                            |              |        |
| Capa > Portal de Periódicos da UFRJ<br>Portal de Periódicos da UFRJ                                                                                                    |                                                                                |                                 | OPEN JOURI<br>Ajuda do sis | NAL SYSTEMS  |        |
| O Portal de Periódicos da Universidade Federal do Rio de Janeiro abriga as revistas científicas produzidas no âmbito da universidade, de modo a ga<br>o Sistema Eletrônico de Editoração de Revistas (SEER), traduzido pelo Instituto Brasileiro de Informação em Ciência e Tecnologia (IBICT) a partir da versã | rantir maior visibilidade da produç<br>o do Open Journal Sistem <u>(OJS)</u> . | ão científica. O Portal utiliza | U S UÁRIO                  |              |        |
| PARA PESQUISA SIMULTÂNEA EM TODAS AS REVISTAS HOSPEDADAS NESTE PORTAL: preencha caixa ao lado direito de sua tela - clique PESC                                                                                                    | UISAR                                                                          |                                 | Senha                      |              |        |
| PARA SUBMETER ARTIGO A QUALQUER DOS TÍTULOS RELACIONADOS ABAIXO: clique em CADASTRAR abaixo da revista de seu interesse - C<br>AUTORES                                                                                                    | ique em ACESSAR A REVISTA -                                                    | leia INFORMAÇÃO PARA            | Lembra<br>Acesso           | usuário      |        |
| Aisthe                                                                                                    |                                                                                |                                 | IDIOMA                     |              |        |
| Revista da linha de estética<br>do programa de Pós-graduação em Filosofia<br>da Universidade Federal do Rio de Janeiro                                                                                                    |                                                                                |                                 | Português                  | (Brasil) 🔻   |        |
| ACESSAR REVISTA   EDIÇÃO ATUAL   CADASTRAR                                                                                                    |                                                                                |                                 | CONTEÚD<br>Pesquisa        | D DA REVISTA |        |
| Anais de Filosofia Clássica                                                                                                    |                                                                                |                                 | Todos                      |              |        |
| Os Anais de Filosofia Clássica publicam semestralmente textos de filosofia clássica submetidos ao seu conselho editorial internacional e trabalhos selec<br>Laboratório OUSIA de Estudos Clássicos da UFRJ e seus parceiros.                                                                                     | ionados apresentados nos semin                                                 | ários e simpósios do            | Pesquisar                  |              |        |
| Principal via de discussão filosófica e filológica do Laboratório OUSIA junto a centros de pesquisa em filosofia e filologia clássica de universidades em vár<br>rumos e resultados desta colaboração.                                                                                                    | os países, a revista visa integrar e                                           | m sua linha editorial os        | TAMANHO                    | DE FONTE     |        |
| ACESSAR REVISTA   EDIÇÃO ATUAL   CADASTRAR                                                                                                    |                                                                                |                                 | Ai A                       | λ.A.         |        |
| Analytica. Revista de Filosofia                                                                                                    |                                                                                |                                 |                            |              |        |
| A Analytica. Revista de Filosofia é um periódico semestral publicado sob a responsabilidade do Seminário Filosofia da Linguagem e voltado y<br>compreensão de filosofia entendida como análise conceitual e argumentação, sem privilegiar qualquer posição filosófica particular.                                | para a publicação de textos que                                                | reflitam uma                    |                            |              |        |
|                                                                                                    |                                                                                |                                 |                            |              |        |

![](_page_24_Picture_0.jpeg)

![](_page_24_Picture_2.jpeg)

### Portal de Periódicos Eletrônicos da UFRJ

Iniciativa de reunir num único servidor da UFRJ as revistas acadêmicas eletrônicas da UFRJ. É necessário o contato com o SiBI para solicitar o serviço que consiste no treinamento do comitê editorial da revista na plataforma SEER.

| ← → C ff      | 🗅 www.revistas.ufrj.br                                                                                                    |                                                                                         |                                 |                     |              |         |
|---------------|----------------------------------------------------------------------------------------------------|-----------------------------------------------------------------------------------------|---------------------------------|---------------------|--------------|---------|
| Aplicativos M | IETABUSCADOR A., 🕦 Concuta Siga - Proj., 😤 UFRJ - Servidores e., 😤 Universidade Federa - 😤 Minerra - Bucca Sim., 📗 Library of Congress                                                                                                    |                                                                                         |                                 |                     |              |         |
|               |                                                                                                    |                                                                                         | SOBRE                           |                     |              | PESQUIS |
|               |                                                                                                    |                                                                                         |                                 |                     |              |         |
|               | Cas-Ponté Présiden éstési<br>Portal de Periódicos da UFRJ                                                                                                    |                                                                                         |                                 | OPEN JOUR           | NAL, SYSTEMS |         |
|               | O Pertal de Persidicos da Universidade Federal do Rio de Janeiro Joriga as revistas científicas producidas no ámbio da universidade, de n<br>o Statema Electónico de Estoração de Revistas (SEER), traduzido pelo Instituto Brasteiro de Informação em Cléncia e Tecnología (BICT) a patr | odo a garantir maior visibilidade da produçã<br>da versão do Open Journal Sistem (OJS). | io científica. O Portal utiliza | usuArio             |              |         |
|               | PARA PESQUISA SIMULTÂNEA EM TODAS AS REVISTAS HOSPEDADAS NESTE PORTAL: preencha caixa ao lado direito de sua teia - cliq                                                                                                    | ue PESQUISAR                                                                            |                                 | Sento               |              |         |
|               | PARA SUBMETER ARTIGO A QUALQUER DOS TÍTULOS RELACIONADOS ABAIKO: cique em CADASTRAR abaixo da revista de seu inte<br>AUTORES                                                                                                    | resse - Clique em ACESSAR A REVISTA - I                                                 | iela NFORMAÇÃO PARA             | Lembra<br>Acesso    | rusulria     |         |
|               | Aisthe                                                                                                    |                                                                                         |                                 | IDIOMA              |              |         |
|               | Revista da Inha de estilista<br>do programa de Récegnatua; Do en Filosofia<br>da Universidade Federal do Ris de Janero                                                                                                    |                                                                                         |                                 | Português           | (Brasi) *    |         |
|               | λοπετική πενιστή Ιποιρίο πους, Ιοκολετική                                                                                                    |                                                                                         |                                 | CONTEÚO<br>Pesquisa | O DA REVISTA |         |
|               | Anais de Filosofia Clássica                                                                                                    |                                                                                         |                                 | Todos               | •            |         |
|               | Os Anais de Fillesofía Clássica publicam semestralmente torios de literota clássica submetidos ao seu conselho editorial internacional e trabal<br>Laborativo OUSIA de Estudos Clássicos da UFRJ e seus parteitos.                                                                        | hos selecionados apresentados nos seminà                                                | rios e simpósios do             | Pesquisar           | ]            |         |
|               | Pincipal va de discussão filosófica e filológica do <u>Laboratório</u> OLISH junto a centros de pesquisa em filosofia e filologia clássica de universidado<br>rumos e resultados desta colaboração.                                                                                       | s em vários países, a revista visa integrar en                                          | n sua linha editorial os        | TANANHO             | DE FONTE     |         |
|               | ACESSAR REVISTA (EDIÇÃO ATURL (CADASTRAR                                                                                                    |                                                                                         |                                 | A 10                | 69           |         |
|               | Analytica Boyista de Filosofia                                                                                                    |                                                                                         |                                 |                     |              |         |

4. Ambrito de Pilosylo é un periódico venentral publicado sob a responsibilidade do Sentinito Pilosylo de Legengon e voltado para a publicação de textos que reflat mento de Sentencia de Manuela como austica compania de somementa do um minimero nacida flogógico opticular.

### Portal Referencial de Periódicos da UFRJ

Iniciativa pioneira de identificar as revistas acadêmicas da UFRJ. Existe uma preocupação com a atualização dos links, pois muitos ficam desabilitados. Conta-se com a colaboração dos bibliotecários para a sua atualização. Muitos títulos já se encontram descontinuados e em outros, os links não funcionam.

![](_page_24_Picture_8.jpeg)

# **Obrigada!**

Érica Resende Bibliotecária de Referência CFCH/UFRJ @ericasresende erica.bt@cfch.ufrj.br

![](_page_25_Picture_2.jpeg)

Eneida e Elaine dptbib@sibi.ufrj.br Tel 2295-1397

![](_page_25_Picture_4.jpeg)